## SmartTrack Link (T87B4) - 取扱説明書

各部分の名称

アクティベーション

Eufy アプリとの接続方法

デバイスの追加

スマートフォンを鳴らす

紛失時に、QR コードを通じて連絡先を知らせる

Google の「検索ハブ」アプリとの接続方法 (Android ユーザーのみ)

接続する前に

デバイスの追加

「検索ハブ」ネットワークを無効にする

電池の交換

リセット

# 各部分の名称

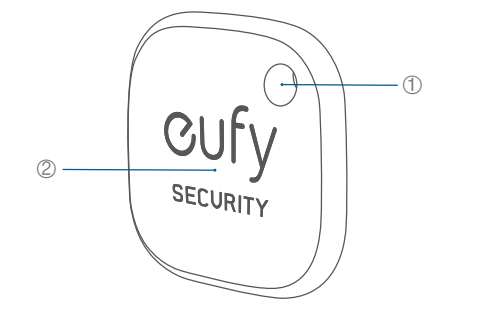

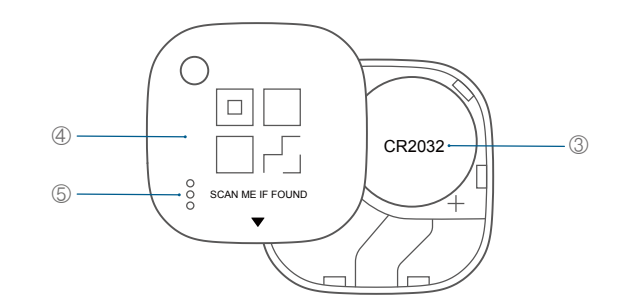

| 0 | ストラップホール      |
|---|---------------|
| 0 | ボタン           |
| 3 | 内蔵電池 (CR2032) |
| 4 | バッテリーカバー      |
| 6 | ブザー           |

## アクティベーション

電池の絶縁テープを抜いて、本体をアクティベーションします。

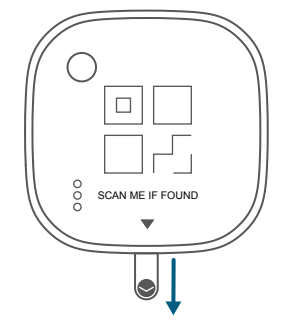

# Eufy アプリとの接続方法

### デバイスの追加

1. Eufy アプリを App Store ( iOS 機器 ) または Google Play ( Android 機器 ) からダウンロードしてイン ストールします。

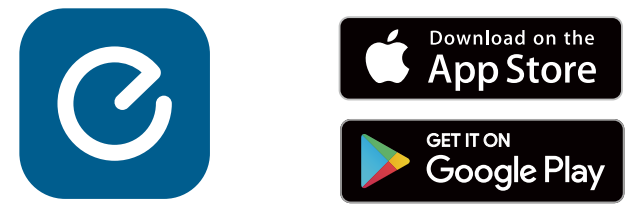

2. Eufy アプリでアカウント登録をし、画面の指示に従って SmartTrack Link をデバイスリストに追加し ます。

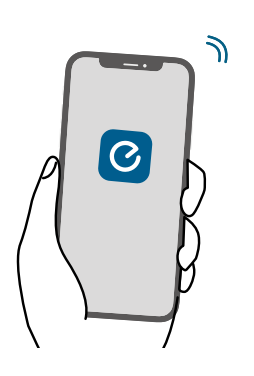

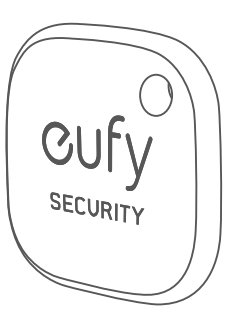

#### スマートフォンを鳴らす

1. Eufy アプリで、[スマホを鳴らす]をオンにします。

2. Eufy アプリが、常に位置情報の取得を許可されていることを確認してください。

3. 本製品とスマートフォンが接続されている場合、本体を 2 回押すとスマートフォンから音楽が流れ、 所在を知らせます。 スマートフォンの通知をタップすると、音楽は停止します。

注意)スマートフォンの通知がオフになっている場合でも、音楽は流れます。

#### 紛失時に、QR コードを通じて連絡先を知らせる

1. Eufy アプリで、[紛失モード]をオンにします。

2. 連絡先情報を入力します。

注意 ) ここに入力した情報は、本製品を拾った方が QR コードをスキャンした際に表示されます。情報を 共有したくない場合は、記入しないでください。

3. QR コードを認識できる機器で、本製品の QR コードをスキャンします。

### Google の「検索ハブ」アプリとの接続方法 (Android ユーザーのみ)

※ご使用機種により旧名称の「デバイスを探す」と表示される場合がございます。

本製品を、Android の「検索ハブ」アプリに追加することができます。持ち物をどこかに置き忘れてし まった時は、世界中の何億台もの Android 機器に搭載されている「検索ハブ」ネットワークがあなたの デバイスを探し出すお手伝いをします。この追跡作業は、ユーザーのプライバシーが保護されるように 設計されています。

#### 接続する前に

お使いの Android 機器が見つかるようにするには、以下をご確認ください:

- お使いの Android 機器が Android OS9.0 以降を搭載していること。
- ・2段階認証がオンになっていること。
- Google アカウントにログインしていること。
- 位置情報がオンになっていること。
- •「検索ハブ」がオンになっていること。
- Bluetooth がオンになっていること。
- •Wi-Fiまたはモバイル通信の接続状況が良好であること。

#### デバイスの追加

1. <u>Google Play ストア</u>から「デバイスを探す」アプリをダウンロードしてインストールし、Google アカ ウントでログインします。

- 2. Bluetooth がオンになっていることを確認します。
- 3. 通知音が聞こえるまで本製品のボタンを3秒間長押しします。

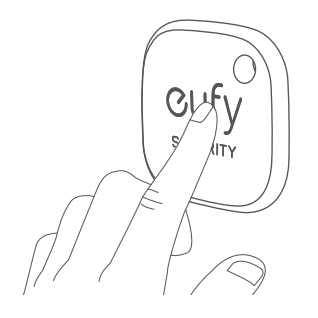

4. 本体をスマートフォンに近づけると、自動で接続画面が出ます。デバイスが検出されたら、「接続」 をタップします。

- 接続画面が出ない場合は、スマートフォンを再起動し、再度お試しください。
- 5. 画面の指示に従って接続を完了します。

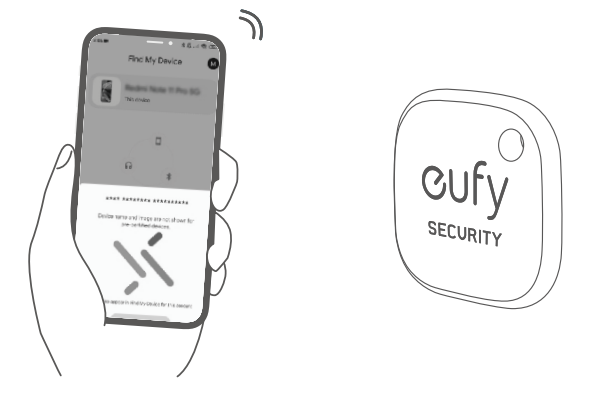

本製品を追加できない時:

- •「接続する前に」の項目で記載されている条件が揃っていることを確認してください。
- 複数の SmartTrack Link を追加する場合には、一度に1つのデバイスのみを近くに置くようにしてください。
- それでも接続されない場合は、本体のリセットを行ってください (「リセット」を参照してください )。

SmartTrack Link が別の Google アカウントに接続されていることを示すメッセージが表示された場合:

- 別の Google アカウントを使用してこのデバイスを追加する場合は、「検索ハブ」アプリでこの SmartTrack Link を削除したことを確認してください。
- 初めて追加する時にこの問題が発生した場合は、カスタマーサポートまでお問合せください。

#### 「検索ハブ」ネットワークを無効にする

- 1. バッテリーカバーを開き、中の電池を取り外します。
- 2. 電池を取り出すと、このアイテムの位置情報の共有が停止します。

## 電池の交換

電池がなくなったら、バッテリーカバーを開いて中の電池を取り出し、新しい電池 (CR2032) を入れてく ださい。

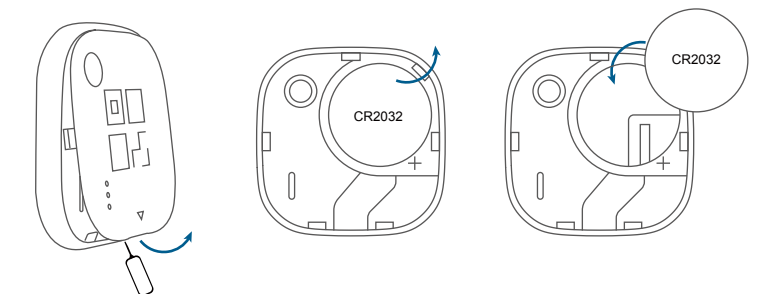

### リセット

- 1. 本製品を、5秒以内に5回すばやく押します。
- 2. 音が鳴るまで、本製品を5秒間長押しします。これでリセットが完了します。